# Tutorial para la inscripción de materias

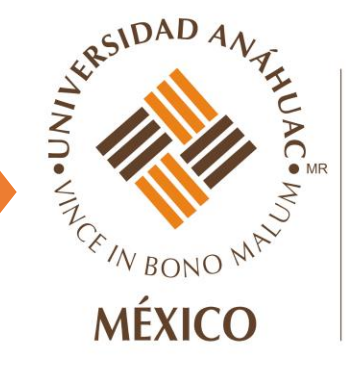

## Facultad de Educación

1. Ingresar al intranet de la Universidad Anáhuac México Campus Norte: <u>https://ww2.anahuac.mx/dti/reportes/formatos/f32verifalumn</u> <u>s.php</u>

| Red de Universidades<br>Anáhuac                                                                                                    | 烝                                                                                        |                                                                                                    | Acceder   🚱 Ayuda                       |
|----------------------------------------------------------------------------------------------------|------------------------------------------------------------------------------------------|----------------------------------------------------------------------------------------------------|-----------------------------------------|
| Inicio                                                                                                    |                                                                                          |                                                                                                    |                                         |
|                                                                                                    |                                                                                          |                                                                                                    |                                         |
|                                                                                                    |                                                                                          |                                                                                                    |                                         |
|                                                                                                    |                                                                                          | Al acceder al sistema autorizo el uso de mi información<br>personal para todos los fines académicos y<br>administrativos de la Universidad Anáhuac. Consulta<br>el aviso de privacidad de la Universidad<br>Anáhuac. |                                         |
|                                                                                                    |                                                                                          | ID de<br>Usuario:<br>NIP:                                                                                                    |                                         |
|                                                                                                    |                                                                                          | Acceder                                                                                                    | BERE                                    |
| © 2020 Ellucian Company L.P. y sus afiliado<br>Este software contiene información confide<br>El uso de este software se limita a los licent | os.<br>Incial y que es propiedad de Ellucian<br>ciatarios de Ellucian, y está suieto a l | y sus subsidiarias.<br>os términos y condiciones de uno o más acuerdos de licencias escritas entre Ellu                                                                                                    | rcian y los licenciatarios en cuestión. |
|                                                                                                    |                                                                                          |                                                                                                    | 61-1-1-1                                |

## 2. Escribir su ID y NIP dentro de los espacios correspondientes y dar clic en "Acceder":

| Red de Universidades<br>Anáhuac                                                               | 承                                          |                                                                                                    | Acceder | Ayuda |
|-----------------------------------------------------------------------------------------------|--------------------------------------------|----------------------------------------------------------------------------------------------------|---------|-------|
| Inicio                                                                                        |                                            |                                                                                                    |         |       |
|                                                                                               |                                            |                                                                                                    |         |       |
|                                                                                               |                                            | Al acceder al sistema autorizo el uso de mi información<br>personal para todos los fines académicos y                             |         |       |
|                                                                                               |                                            | administrativos de la Universidad Anáhuac. Consulta<br>el aviso de privacidad de la Universidad<br>Anáhuac.                       |         |       |
|                                                                                               |                                            | NIP:<br>Acceder Ayuda                                                                                                    |         |       |
| © 2020 Ellucian Company L.P. y sus afiliados.<br>Este software contiene información confidenc | sial y que es propiedad de Ellucian y s    | us subsidiarias.                                                                                                    |         | 1     |
| El uso de este software se limita a los licencia                                              | atarios de Ellucian, y está sujeto a los t | términos y condiciones de uno o más acu <mark>erdos de</mark> licencias escritas entre Ellucian y los licenciatarios en cuestión. |         |       |

**VERSIÓN: 8.8.4.1** 

## 3. Dar clic en "Servicios al Alumno":

| Red de Universidades<br>Anáhuac               |                                              | 🔒 Salir   🕑 Ayuda                                                |
|-----------------------------------------------|----------------------------------------------|------------------------------------------------------------------|
| Bienvenido(a),                                | , al Sistema Integral Universitario          | 🔎 Encontrar una página                                           |
| Información Personal Servicios al Alumno      | Servicios Financieros Informacion del Campus |                                                                  |
| © 2020 Ellucian Company L.P. y sus afiliados. |                                              |                                                                  |
| VERSIÓN: 8.8.4.1                              |                                              | Último acceso web el Jun 29, 2020 a las 10:46 AM   MAPA DE SITIO |
|                                               |                                              |                                                                  |
|                                               |                                              |                                                                  |
|                                               |                                              | Red de Universidades Anábuac                                     |

## 4. Dar clic en "Inscripciones":

| Red de Universidades<br>Anáhuac                            | 爲                                                         | 🔒 Salir   🚱 Ayuda                                |
|------------------------------------------------------------|-----------------------------------------------------------|--------------------------------------------------|
| Bienvenido(a),                                             | , al Sistema Integral Universitario                       | Dencontrar una página                            |
| Inicio > Servicios al Alumno                               | Alumno Servicios Financieros                              |                                                  |
|                                                            | Inscripciones Información Académica Reglamentos Generales | Consulta de Programas<br>Magisteriales           |
| © 2020 Ellucian Company L.P. y sus afili<br>RELEASE: 8.7.2 | ados.                                                     | Último acceso web el Jun 29, 2020 a las 10:46 AM |
|                                                            |                                                           | Red de Universidades Anáhuac                     |

## 5. Dar clic en "Alta/Baja de Cursos"

| Red de Universidades<br>Anáhuac                              | 承                                                                                                    | 🔒 Salir   🔮 Ayuda      |
|--------------------------------------------------------------|----------------------------------------------------------------------------------------------------|------------------------|
| Inicio > Servicios al Alumno > Instanto Información Personal | I <mark>scripciones</mark><br>Informacion del Campus                                                                                                    | C Encontrar una página |
|                                                              | Inscripciones Información Académica Reglamentos Generales Consulta de Programas<br>Magisteriales                                                                   |                        |
|                                                              | Seleccionar Periodo     Alta / Baja de Cursos     Baja definitiva de cursos                                                                                        |                        |
|                                                              | <ul> <li>Búsqueda de Cursos</li> <li>Horario</li> <li>Horario</li> <li>Horario Detallado del Alumno</li> <li>Inscripción a Exámenes<br/>Extraordinarios</li> </ul> |                        |
|                                                              | Fechas y Horarios para Selección<br>de Cursos                                                                                                    | E ST                   |
|                                                              |                                                                                                    |                        |
| © 2020 Ellucian Company L.P. y sus afiliados                 | i.                                                                                                    |                        |

#### 6. Seleccionar el periodo (POS Trim Jul-Sep 2020) y dar clic en "Enviar"

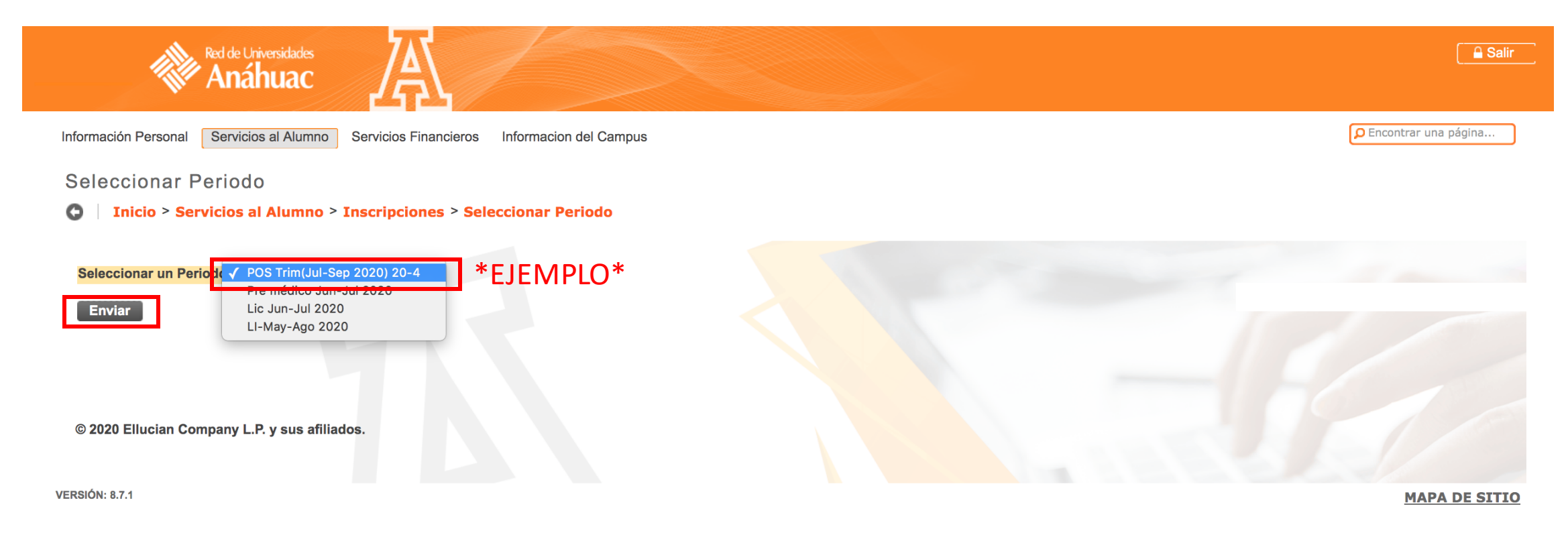

## 7. Ingresar los NRC's indicados por la Coordinación Académica

| En esta pantilla puedes dar de Alta/Baja cursos para el Periodo seleccionado.  MPOTANTE:  Debido a la contingencia por el COVID-19, en el verano 2020, toda la ofenta académica de las Universidades Anáhuac se organiza con base en dos tipos de cursos: a)Cursos presenciales con horario definido, poro impartidos vía remota (sincerones), a través de alguna plataforma tecnológica definida para cada curso. b)Cursos 100% en linea, sin horario (asincerones), a través de Brightspace o Blackboard (sóo la UAM). Y se otorga el beneficio de que ambos tipos de cursos (sincerones y asinceronos) abana al requisito 'cursado semi-presencial', salvo para las asignaturas del Bioque Anáhuac (obligatorias y electivas). Para ambos 100% en linea, sin horario (asincerones y asinceronos) abana al requisito 'cursado semi-presencial', salvo para las asignaturas del Bioque Anáhuac (obligatorias y electivas). Para ambos 100% el linea 2016 a 2019); Revisa la oferta desponible. * Modelo 2016 (planes 2010 a 2015); Revisa la oferta desponible. * Modelo 2016 (planes 2010 a 2015); Revisa la oferta desponible. * In el Modelo 2016 (planes 2010 a 2015); Revisa la oferta desponible. * In el Modelo 2010 (planes 2010 a 2015); Revisa la oferta desponible. * In el Modelo 2010 (planes 2010 a 2015); Revisa la oferta desponible. * In el Modelo 2010 (planes 2010 a 2015); Revisa la oferta desponible. * In el Modelo 2010 (planes 2010 a 2015); Revisa la oferta desponible. * In el Modelo 2010 (planes 2010 a 2015); Revisa la oferta desponiblidad social y sustentabilidad' forma parto del Bioque Profesional Obligatorio de todas las licenciaturas. * In el Modelo 2010; La asignatura "SOC2305-Responsabilidad social y sustentabilidad' no sustituye a "Fil.2202-Responsabilidad Social' (obligatoria del Bioque Anáhuac). En caso de cursar 'SOC2305', desa abonará al Bioque Profesional Deligatoria del Bioque Anáhuac). En caso de cursar 'SOC2305', desa abonará al Curso de la norde. * In el Modelo 2010; La asignatura "SOC2305-Responsabilidad social y sustentabilidad' no sustituy |                                         | Anáhuac                                                                                                    |
|----------------------------------------------------------------------------------------------------|-----------------------------------------|----------------------------------------------------------------------------------------------------|
| En esta partalla puedes dar de Alta/Beja cursos para el Periodo seleccionado.  MPORTATYE:  Debido a la contingencia por el COVID-19, en el verano 2020, toda la oferta académica de las Universidades Anàhuac se organiza con base en dos tipos de cursos: a/Cursos presenciales con horario definido, pero impartidos vía remota (sincronos), a través de alguna plataforma tecnológica definida para cada curso. b/Cursos 10% en línes, in horario (alincronos), a través de Brightspace o Blackboard (alo la UAMs).  Y se otorga el beneficio de que ambos tipos de cursos (sincronos y asincronos) abonan al requisito 'cursado semi-presencial', salvo para las asignaturas del Bioque Anàhuac (obligatorias y electivas).  Para ambos tipos de cursos (sincronos y asincronos), existe la siguiente oferta de 'Cursos Multisedes' (sin trâmite de Movilidad):-:      * Modelo 2016 (planes 2016 a 2019): Revisa la oferta disponible.      * Modelo 2016 (planes 2016 a 2019): Revisa la oferta disponible.     * de deres un listado de asignaturas electivas que se imparten con la misma clave para ambos modelos (2010-BEA; 2015-electivas libres).     *Para ambos modelos: "SOC2305-Responsabilidad social y sustentabilidad' forma parte del Bloque Profesional Obligatoria del Bloque Anàhuac). En caso de cursar 'SOC2305, ésta abonará al Bloque Profesional Obligatoria del Bloque Anàhuac). En caso de cursar 'SOC2305, ésta abonará al Bloque Profesional Electivo en todas las licenciaturas.     *en el Modelo 2016: la signatura "SOC2305-Responsabilidad social y sustentabilidad' no sustituye a "FIL2202-Responsabilidad Social" (obligatoria del Bloque Anàhuac). En caso de cursar 'SOC2305, ésta abonará al Bloque Profesional Choligatoria del Bloque Anàhuac). En caso de cursar 'SOC2305, ésta abonará al Bloque Profesional Obligatoria del Bloque Anàhuac). En caso de cursar 'SOC2305, ésta abonará al Bloque Frofesional Electivo en todas las licenciaturas.     *en el Modelo 2016: la signatura "SOC2305, Responsabilidad social y sustentabilidad' no sustituye a "FIL2202-Responsabili |                                         | Encontrar una pagit                                                                                                    |
| IMPORTANTE:   Debide a la contingencia por el COVID-19, en el verano 2020, toda la oferta académica de las Universidades Anáhuac se organiza con base en dos tipos de cursos:   a)Cursos presenciales con horario definido, per imparitidos via remota (aferroneo), a través de alguna plataforma tecnológica definida para cada curso.   b)Cursos 100% en línea, sin horario (asineroneo), a través de Brightspace o Blackboard (ado la UANk).   Y de otorga el beneficio de que ambos tipos de cursos (sincroneo y asincroneo); actora de Cursos Multisedes' (sin tránite de Movilidad):-:   * Modelo 2016 (planes 2016 a 2019): Revisa la oferta disponible.   * Modelo 2010 (planes 2010 a 2015): Revisa la oferta disponible.   * Para ambos modelos: "SOC2305-Responsabilidad social y sustentabilidad" forma parte del Bloque Profesional Obligatorio de todas las licenciaturas.   * Te il Modelo 2010: la asignatura s'eCC2305-Responsabilidad social y sustentabilidad" forma parte del Bloque Profesional Obligatorio de todas las licenciaturas.   * Te il Modelo 2010: la asignatura "SOC2305-Responsabilidad social y sustentabilidad" norma parte del Bloque Profesional Obligatoria del Bloque Anáhuac). En caso de cursar 'SOC2305, ésta abonará al Bloque Profesional Bloque Anáhuac). En caso de cursar 'SOC2305, ésta abonará al Bloque Profesional Bloque Anáhuac). En caso de cursar 'SOC2305, ésta abonará al Bloque Profesional Bloque Anáhuac). En caso de cursar 'SOC2305, ésta abonará al Carsos de linea da 2020. Sin embargo, si el curso de tu interés es ofertado en tu propia universidad, podrás seleccionardo a partir de la fecha de inicio de tu seleccion de cursos.   * Kaler Información y oferta de cursos en línea BLU   * Restección de los Cursos Multisedes' será del viernes 2.9 di de mayo al 1* de junio de 2020. Sin embargo, si el curso de tu interés es of                                                                                                    | En esta pantalla p                      | uedes dar de Alta/Baja cursos para el Periodo seleccionado.                                                                                                    |
| Debido a la contingencia por el COVID-19, en el verano 2020, toda la oferta académica de las Universidades Anáhuac se organiza con base en dos tipos de cursos:<br>a)Cursos 100% en línea, sin forario (sinterones), a través de Birghitspace o Blackboard (siol a) LAMA).<br>Y es otorga el beneficio de que ambos tipos de cursos (sinteronos), atorate de Birghitspace o Blackboard (siol a) LAMA).<br>Y es otorga el beneficio de que ambos tipos de cursos (sinteronos), atorate de Birghitspace o Blackboard (siol a) LAMA).<br>Y es otorga el beneficio de que ambos tipos de cursos (sinteronos), atorate la siguiento oferta de 'Cursos Multisedes' (sin tránite de Movilidad):-<br>* Nocleio 2016 (planes 2016 a 2019): Revise la oferta disponible.<br>* Modelo 2010 (planes 2010 a 2015): Revise la oferta disponible.<br>* So ofrece un listado de asignaturas electivas que se imparten con la misma clave para ambos modelos (2010-BEA; 2016-electivas libres).<br>* Para ambos modelos: "SOC2305-Responsabilidad social y sustentabilidad" forma parte de Bloque Profesional Dbligatorio de todas las licenciaturas.<br>* In Modelo 2010: la asignatura "SOC2305-Responsabilidad social y sustentabilidad" forma parte del Bloque Profesional Dbligatoria de Illeque Anáhuae). En ceso de cursar "SOC2305, ésta abonará al<br>Bucer Profesional Electivo en todas las licenciaturas.<br><b>Más Información y oferta de Cursos en línea RUA aquí.</b><br><b>La selección do los Cursos Multisedes' será del viermes 28 d de mayo al 1* de lunio de 2020</b> . Sin embargo, si el curso de tu interés es ofertado en tu propia universidad, podrás seleccionario a partir de la fecha de inicio de tu selección<br><b>de cursos.</b><br><b>urgoar Clases a la Hoja de Trabajo</b><br><b>HO</b><br><b>Le verte: La cursos La Cursos Multisedes' será del viermes 28 d de mayo al 1* de lunio de 2020</b> . Sin embargo, si el curso de tu interés es ofertado en tu propia universidad, podrás seleccionario a partir de la fecha de inicio de tu selección<br><b>de cursos.</b>                                  | IMPORTANTE:                             |                                                                                                    |
| a)Cursos presenciales con horario definido, paro impartidos vía remota (aíncronos), a través de alguna plataforma tecnológica definida para cada curso.<br>b)Cursos 100% en línea, sin horario (asincronos), a través de Brightspace o Blackboard (sólo la UAMX).<br>Y se otorga el beneficio de que ambos tipos de cursos (síncronos y asincronos) abonan al requisito 'cursado en línea' o 'cursado semi-presencial', salvo para las asignaturas del Bloque Anàhuac (obligatorias y electivas).<br>Para ambos tipos de cursos (síncronos y asincronos), asince forta de 'Cursos Multisedes' (sin trámite de Moulilad):-:<br>* Modelo 2016 (planes 2016 a 2019); Revisa la oferta disponible.<br>* Gordeo un listado de asignaturas electivas que se imparten con la misma clave para ambos modelos (2010-BEA; 2016-electivas libres).<br>* Para ambos modelos: "SOC2305-Responsabilidad social y sustentabilidad" es una asignatura impartida exclusivamente en línea (curso asincrono). Selecciona el NRC que corresponda a tu División<br>Nota:<br>* En el Modelo 2016: la asignatura "SOC2305-Responsabilidad social y sustentabilidad" no sustituye a "Fil2202-Responsabilidad Social" (obligatoria del Bloque Anáhuac). En caso de cursar "SOC2305", ésta abonará al<br>Bioque Profesional Electivo en todas las licenciaturas.<br><b>Más Información y oferta de cursos en línea RUA aquí.</b><br>La selección de los "Cursos Multisedes" será del viennos 29 al de mayo al 1° de junio de 2020. Sin embargo, si el curso de tu interés es ofertado en tu propia universidad, podrás seleccionario a partir de la fecha de inicio de tu selección<br>de cursos.<br><b>Argeiar Clases a la Hoja de Trabajo</b><br><b>HU</b><br><b>Enviar Cambitos Buccar Clase Retab</b>                                                                                                    | Debido a la contin                      | gencia por el COVID-19, en el verano 2020, toda la oferta académica de las Universidades Anáhuac se organiza con base en dos tipos de cursos:                                                                                                    |
| b)Curses 100% en línea, sin horario (asíncronos), a través de Brightspace o Blackboard (sólo la UAMA). Y se otorga el beneficio de que ambos tipos de cursos (síncronos y asíncronos) abonan al requisito 'cursado en línea' o 'cursado semi-presencial', salvo para las asignaturas del Bloque Anáhuac (obligatorias y electivas). Para ambos tipos de cursos (síncronos y asíncronos), existe la siguiente oferta de 'Cursos Multisedes' (sin trámite de Movilidad):-:  * Modelo 2016 (planes 2016 a 2019): Revisa la oferta disponible.  * Modelo 2010 (planes 2016 a 2015): Revisa la oferta disponible.  * Se ofrece un listado de asignaturas electivas que se imparten con la misma clave para ambos modelos (2010-BEA; 2016-electivas libres).  *Para ambos modelos: "SOC2305-Responsabilidad social y sustentabilidad" es una asignatura impartida exclusivamente en línea (curso asíncrono). Selecciona el NRC que corresponda a tu División Nota:  *En el Modelo 2010: la asignatura "SOC2305-Responsabilidad social y sustentabilidad" forma parte del Bloque Profesional Electiva.  *En el Modelo 2010: la asignatura "SOC2305-Responsabilidad social y sustentabilidad" no sustituye a "FIL2202-Responsabilidad Social" (obligatoria del Bloque Anáhuac). En caso de cursar 'SOC2305', ésta abonará al Blogue Cursos en línea RUA aquí. La selección de los Cursos Multisedes' será del vienes 29 al de mayo al 1* de junio de 2020. Sin embargo, si el curso de tu interés es ofertado en tu propia universidad, podrás seleccionarlo a partir de la fecha de inicio de tu selección de cursos.  vergar Clases a la Hoja de Trabajo                                                                                                    | a)Cursos pr                             | resenciales con horario definido, pero impartidos vía remota (síncronos), a través de alguna plataforma tecnológica definida para cada curso.                                                                                                    |
| Y se otorga el beneficio de que ambos tipos de cursos (sincronos y asincronos), existe la siguiente oferta de 'Cursos Multisedes' (sin trámite de Movilidad):-:   ** Modelo 2016 (planes 2016 a 2019): Revisa la oferta disponible.   ** Modelo 2010 (planes 2010 a 2015): Revisa la oferta disponible.   ** Se ofrece un listado de asignaturas electivas que se imparten con la misma clave para ambos modelos (2010-BEA; 2016-electivas libres).   *Para ambos modelos: "SOC2305-Responsabilidad social y sustentabilidad" es una asignatura impartida exclusivamente en línea (curso asincrono). Selecciona el NRC que corresponda a tu División Nota:   *En el Modelo 2010: la asignatura "SOC2305-Responsabilidad social y sustentabilidad" norma parte del Bloque Profesional Obligatorio de todas las licenciaturas.   *En el Modelo 2010: la asignatura "SOC2305-Responsabilidad social y sustentabilidad" no sustituye a "FIL2202-Responsabilidad Social" (obligatoria del Bloque Anáhuac). En caso de cursar 'SOC2305', ésta abonará al Bloque Profesional Electivo en todas las licenciaturas.   *En el Modelo 2010: la asignatura "SOC2305-Responsabilidad social y sustentabilidad" no sustituye a "FIL2202-Responsabilidad Social" (obligatoria del Bloque Anáhuac). En caso de cursar 'SOC2305', ésta abonará al Bloque Profesional Electivo en todas las licenciaturas.   *En el Modelo 2010: la asignatura "SOC2305-Responsabilidad social y sustentabilidad" no sustituye a "FIL2202-Responsabilidad Social" (obligatoria del Bloque Anáhuac). En caso de cursar 'SOC2305', ésta abonará al Bloque Profesional Electivo en todas las licenciaturas.   *En el Modelo 2010: la asignatura "SOC2305-Responsabilidad social y sustentabilidad" no sustituye a "FIL2202-Responsabilidad Social" (obligatoria del Bloque Anáhuac). En caso de cursar 'SOC2305', ésta abonará al Bloque Profesional Electivo en todas las licenciatur                                                                                                    | b)Cursos 10                             | 00% en línea, sin horario (asíncronos), a través de Brightspace o Blackboard (sólo la UAMx).                                                                                                    |
| Para ambos tipos de cursos (síncronos y asíncronos), existe la siguiente oferta de 'Cursos Multisedes' (sin trámite de Movilidad):-:  • Modeio 2016 (planes 2016 a 2019): Revisa la oferta disponible.  • Modeio 2010 (planes 2010 a 2015): Revisa la oferta disponible.  • Se ofrece un listado de asignaturas electivas que se imparten con la misma clave para ambos modelos (2010-BEA; 2016-electivas libres).  • Para ambos modelos: 'SOC2305-Responsabilidad social y sustentabilidad' es una asignatura impartida exclusivamente en línea (curso asíncrono). Selecciona el NRC que corresponda a tu División Nota:  • En el Modelo 2016: la asignatura 'SOC2305-Responsabilidad social y sustentabilidad' forma parte del Bloque Profesional Obligatorio de todas las licenciaturas.  • Ten el Modelo 2010: la asignatura 'SOC2305-Responsabilidad social y sustentabilidad' no sustituye a "FIL2202-Responsabilidad Social" (obligatoria del Bloque Anáhuac). En caso de cursar 'SOC2305', ésta abonará al Bloque Profesional Electivo en todas las licenciaturas.  Más información y oferta de cursos en línea RUA aquí. La selección de los 'Cursos Multisedes' será del viernes 29 al de mayo al 1* de junio de 2020. Sin embargo, si el curso de tu interés es ofertado en tu propia universidad, podrás seleccionardo a partir de la fecha de inicio de tu selección de cursos.  Nergear Clases a la Hoja de Trabajo NEC                                                                                                    | Y se otorga el ben                      | eficio de que ambos tipos de cursos (síncronos y asíncronos) abonan al requisito 'cursado en línea' o 'cursado semi-presencial', salvo para las asignaturas del Bloque Anáhuac (obligatorias y electivas).                                              |
| <ul> <li>Modelo 2016 (planes 2016 a 2019): Revisa la oferta disponible.</li> <li>Modelo 2010 (planes 2010 a 2015): Revisa la oferta disponible.</li> <li>Se ofrece un listado de asignaturas electivas que se imparten con la misma clave para ambos modelos (2010-BEA; 2016-electivas libres).</li> <li>Para ambos modelos: "SOC2305-Responsabilidad social y sustentabilidad" es una asignatura impartida exclusivamente en línea (curso asíncrono). Selecciona el NRC que corresponda a tu División Nota:         <ul> <li>Ten el Modelo 2016: la asignatura "SOC2305-Responsabilidad social y sustentabilidad" nor aparte del Bloque Profesional Obligatoria del Bloque Anáhuac). En caso de cursar "SOC2305, ésta abonará el Bloque Profesional IElectivo en todas las licenciaturas.</li> <li>Ten el Modelo 2010: la asignatura "SOC2305-Responsabilidad social y sustentabilidad" no sustituye a "FIL2202-Responsabilidad Social" (obligatoria del Bloque Anáhuac). En caso de cursar "SOC2305, ésta abonará el Bloque Profesional Deligatoria del Bloque Anáhuac). En caso de cursar "SOC2305, ésta abonará el Bloque Profesional Electivo en todas las licenciaturas.</li> </ul> </li> <li>Más información y oferta de cursos en línea RUA aquí.         <ul> <li>La selección de los "Cursos Multisedes" será del viemes 29 al de mayo al 1° de junio de 2020. Sin embargo, si el curso de tu interés es ofertado en tu propia universidad, podrás seleccionarlo a partir de la fecha de inicio de tu selección de cursos.</li> </ul> </li> <li>Agregar Clases a la Hoja de Trabajo         <ul> <li>Nec</li> <li>Enviar Camblos</li> <li>Buscar Clase</li> <li>Restab</li> </ul> </li> </ul>                                                                                                    | Para ambos tipos                        | s de cursos (síncronos y asíncronos), existe la siguiente oferta de 'Cursos Multisedes' (sin trámite de Movilidad):-:                                                                                                    |
| <ul> <li>* Modelo 2010 (planes 2010 a 2015): Revisa la oferta disponible.</li> <li>* Se ofrece un listado de asignaturas electivas que se imparten con la misma clave para ambos modelos (2010-BEA; 2016-electivas libres).</li> <li>*Para ambos modelos: "SOC2305-Responsabilidad social y sustentabilidad" es una asignatura impartida exclusivamente en línea (curso asíncrono). Selecciona el NRC que corresponda a tu División Nota:</li> <li>*En el Modelo 2016: la asignatura "SOC2305-Responsabilidad social y sustentabilidad" forma parte del Bloque Profesional Obligatorio de todas las licenciaturas.</li> <li>*En el Modelo 2010: la asignatura "SOC2305-Responsabilidad social y sustentabilidad" no sustituye a "FIL2202-Responsabilidad Social" (obligatoria del Bloque Anáhuac). En caso de cursar 'SOC2305', ésta abonará al Bloque Profesional Electivo en todas las licenciaturas.</li> <li><b>Más información y oferta de cursos en línea RUA aquí.</b></li> <li>La selección de los 'Cursos Multisedes' será del viernes 29 al de mayo al 1° de junio de 2020. Sin embargo, si el curso de tu interés es ofertado en tu propia universidad, podrás seleccionarlo a partir de la fecha de início de tu selección de cursos.</li> <li><b>tyregar Clases a la Hoja de Trabajo</b></li> <li><b>tyregar Clases a la Hoja de Trabajo</b></li> <li><b>tyrea Camblos</b></li> <li><b>Buscar Clase</b></li> <li><b>Restab</b></li> </ul>                                                                                                    | * Modelo 20                             | 016 (planes 2016 a 2019): Revisa la oferta disponible.                                                                                                    |
| <ul> <li>* Se ofrece un listado de asignaturas electivas que se imparten con la misma clave para ambos modelos (2010-BEA; 2016-electivas libres).</li> <li>*Para ambos modelos: "SOC2305-Responsabilidad social y sustentabilidad" es una asignatura impartida exclusivamente en línea (curso asíncrono). Selecciona el NRC que corresponda a tu División Nota:</li> <li>*En el Modelo 2016: la asignatura "SOC2305-Responsabilidad social y sustentabilidad" no sustituye a "FIL2202-Responsabilidad Social" (obligatoria del Bloque Anáhuac). En caso de cursar 'SOC2305', ésta abonará al Bloque Profesional Electivo en todas las licenciaturas.</li> <li><b>Más información y oferta de cursos en línea RUA aquí.</b></li> <li>La selección de los 'Cursos Multisedes' será del viernes 29 al de mayo al 1* de junio de 2020. Sin embargo, si el curso de tu interés es ofertado en tu propia universidad, podrás seleccionarlo a partir de la fecha de inicio de tu selección de cursos.</li> </ul>                                                                                                    | * Modelo 20                             | 010 (planes 2010 a 2015): Revisa la oferta disponible.                                                                                                    |
| <ul> <li>*Para ambos modelos: "SOC2305-Responsabilidad social y sustentabilidad" es una asignatura impartida exclusivamente en línea (curso asíncrono). Selecciona el NRC que corresponda a tu División<br/>Nota:</li> <li>*En el Modelo 2016: la asignatura "SOC2305-Responsabilidad social y sustentabilidad" forma parte del Bloque Profesional Obligatorio de todas las licenciaturas.</li> <li>*En el Modelo 2010: la asignatura "SOC2305-Responsabilidad social y sustentabilidad" no sustituye a "FIL2202-Responsabilidad Social" (obligatoria del Bloque Anáhuac). En caso de cursar 'SOC2305', ésta abonará al<br/>Bloque Profesional Electivo en todas las licenciaturas.</li> <li><b>Más información y oferta de cursos en línea RUA aquí.</b></li> <li>La selección de los "Cursos Multisedes" será del viernes 29 al de mayo al 1° de junio de 2020. Sin embargo, si el curso de tu interés es ofertado en tu propia universidad, podrás seleccionarlo a partir de la fecha de inicio de tu selección<br/>de cursos.</li> <li><b>Varegar Clases a la Hoja de Trabajo</b></li> <li><b>NEC</b></li> <li><b>Enviar Cambi</b> Buscar Clase Restab</li> </ul>                                                                                                    | * Se ofrece                             | un listado de asignaturas electivas que se imparten con la misma clave para ambos modelos (2010-BEA; 2016-electivas libres).                                                                                                    |
| Nota:<br>*En el Modelo 2016: la asignatura "SOC2305-Responsabilidad social y sustentabilidad" forma parte del Bloque Profesional Obligatorio de todas las licenciaturas.<br>*En el Modelo 2010: la asignatura "SOC2305-Responsabilidad social y sustentabilidad" no sustituye a "FIL2202-Responsabilidad Social" (obligatoria del Bloque Anáhuac). En caso de cursar 'SOC2305', ésta abonará al<br>Bloque Profesional Electivo en todas las licenciaturas.<br><b>Más información y oferta de cursos en línea RUA aquí.</b><br>La selección de los 'Cursos Multisedes' será del viernes 29 al de mayo al 1° de junio de 2020. Sin embargo, si el curso de tu interés es ofertado en tu propia universidad, podrás seleccionarlo a partir de la fecha de inicio de tu selección<br>de cursos.<br>Agregar Clases a la Hoja de Trabajo<br>IRC<br>Envier Cambios Buscar Clase Restab                                                                                                    | *Para ambo                              | os modelos: "SOC2305-Responsabilidad social y sustentabilidad" es una asignatura impartida exclusivamente en línea (curso asíncrono). Selecciona el NRC que corresponda a tu División                                                                   |
| *En el Modelo 2016: la asignatura "SOC2305-Responsabilidad social y sustentabilidad" forma parte del Bloque Profesional Obligatorio de todas las licenciaturas.<br>*En el Modelo 2010: la asignatura "SOC2305-Responsabilidad social y sustentabilidad" no sustituye a "FIL2202-Responsabilidad Social" (obligatoria del Bloque Anáhuac). En caso de cursar 'SOC2305', ésta abonará al Bloque Profesional Electivo en todas las licenciaturas.<br><b>Más información y oferta de cursos en línea RUA aquí.</b><br>La selección de los 'Cursos Multisedes' será del viernes 29 al de mayo al 1° de junio de 2020. Sin embargo, si el curso de tu interés es ofertado en tu propia universidad, podrás seleccionarlo a partir de la fecha de inicio de tu selección de cursos.<br>Agregar Clases a la Hoja de Trabajo<br>MRC<br>Enviar Camblos Buscar Clase Restab                                                                                                    | Nota:                                   |                                                                                                    |
| *En el Modelo 2010: la asignatura "SOC2305-Responsabilidad social y sustentabilidad" no sustituye a "FIL2202-Responsabilidad Social" (obligatoria del Bloque Anáhuac). En caso de cursar 'SOC2305', ésta abonará al Bloque Profesional Electivo en todas las licenciaturas.  Más información y oferta de cursos en línea RUA aquí.  La selección de los 'Cursos Multisedes' será del viernes 29 al de mayo al 1° de junio de 2020. Sin embargo, si el curso de tu interés es ofertado en tu propia universidad, podrás seleccionarlo a partir de la fecha de inicio de tu selección de cursos.  Agregar Clases a la Hoja de Trabajo  RC  Enviar Cambios Buscar Clase Restab                                                                                                    | *En el Mode                             | elo 2016: la asignatura "SOC2305-Responsabilidad social y sustentabilidad" forma parte del Bloque Profesional Obligatorio de todas las licenciaturas.                                                                                                   |
| Más información y oferta de cursos en línea RUA aquí.<br>La selección de los 'Cursos Multisedes' será del viernes 29 al de mayo al 1° de junio de 2020. Sin embargo, si el curso de tu interés es ofertado en tu propia universidad, podrás seleccionarlo a partir de la fecha de inicio de tu selección de cursos.<br>Agregar Clases a la Hoja de Trabajo<br>NRC<br>Enviar Cambios Buscar Clase Restab                                                                                                    | *En el Mode<br>Bloque Prof              | elo 2010: la asignatura "SOC2305-Responsabilidad social y sustentabilidad" no sustituye a "FIL2202-Responsabilidad Social" (obligatoria del Bloque Anáhuac). En caso de cursar 'SOC2305', ésta abonará al fesional Electivo en todas las licenciaturas. |
| La selección de los 'Cursos Multisedes' será del viernes 29 al de mayo al 1° de junio de 2020. Sin embargo, si el curso de tu interés es ofertado en tu propia universidad, podrás seleccionarlo a partir de la fecha de inicio de tu selección de cursos.  Agregar Clases a la Hoja de Trabajo  NRC  Enviar Cambios Buscar Clase Restab                                                                                                    | Más informaci                           | ón y oferta de cursos en línea RUA aquí.                                                                                                    |
| Agregar Clases a la Hoja de Trabajo                                                                                                    | <u>La selección de lo</u><br>de cursos. | s 'Cursos Multisedes' será del viernes 29 al de mayo al 1° de junio de 2020. Sin embargo, si el curso de tu interés es ofertado en tu propia universidad, podrás seleccionarlo a partir de la fecha de inicio de tu selección                           |
| Enviar Cambios Buscar Clase Restab                                                                                                    | Agregar Clases a l                      | la Hoja de Trabajo                                                                                                    |
| Enviar Cambios Buscar Clase Restab                                                                                                    |                                         |                                                                                                    |
|                                                                                                    | Enviar Cambios                          | Buscar Clase Restab                                                                                                    |
|                                                                                                    | Linnal Odimpios                         |                                                                                                    |

## Ejemplo: Ingresar NRC's en los recuadros correspondientes

| Red de Universidades<br>Anáhuac                                                                                                    |
|----------------------------------------------------------------------------------------------------|
| D Encontrar una página                                                                                                    |
| En esta pantalla puedes dar de Alta/Baja cursos para el Periodo seleccionado.                                                                                                    |
| IMPORTANTE:                                                                                                    |
| Debido a la contingencia por el COVID-19, en el verano 2020, toda la oferta académica de las Universidades Anáhuac se organiza con base en dos tipos de cursos:                                                                                                    |
| a)Cursos presenciales con horario definido, pero impartidos vía remota (síncronos), a través de alguna plataforma tecnológica definida para cada curso.                                                                                                    |
| b)Cursos 100% en línea, sin horario (asíncronos), a través de Brightspace o Blackboard (sólo la UAMx).                                                                                                    |
| Y se otorga el beneficio de que ambos tipos de cursos (síncronos y asíncronos) abonan al requisito 'cursado en línea' o 'cursado semi-presencial', salvo para las asignaturas del Bloque Anáhuac (obligatorias y electivas).                                                |
| Para ambos tipos de cursos (síncronos y asíncronos), existe la siguiente oferta de 'Cursos Multisedes' (sin trámite de Movilidad):-:                                                                                                    |
| * Modelo 2016 (planes 2016 a 2019): Revisa la oferta disponible.                                                                                                    |
| * Modelo 2010 (planes 2010 a 2015): Revisa la oferta disponible.                                                                                                    |
| * Se ofrece un listado de asignaturas electivas que se imparten con la misma clave para ambos modelos (2010-BEA; 2016-electivas libres).                                                                                                    |
| *Para ambos modelos: "SOC2305-Responsabilidad social y sustentabilidad" es una asignatura impartida exclusivamente en línea (curso asíncrono). Selecciona el NRC que corresponda a tu División                                                                              |
| Nota:                                                                                                    |
| *En el Modelo 2016: la asignatura "SOC2305-Responsabilidad social y sustentabilidad" forma parte del Bloque Profesional Obligatorio de todas las licenciaturas.                                                                                                    |
| *En el Modelo 2010: la asignatura "SOC2305-Responsabilidad social y sustentabilidad" no sustituye a "FIL2202-Responsabilidad Social" (obligatoria del Bloque Anáhuac). En caso de cursar 'SOC2305', ésta abonará al Bloque Profesional Electivo en todas las licenciaturas. |
| Más información y oferta de cursos en línea RUA aquí.                                                                                                    |
| La selección de los 'Cursos Multisedes' será del viernes 29 al de mayo al 1º de junio de 2020. Sin embargo, si el curso de tu interés es ofertado en tu propia universidad, podrás seleccionarlo a partir de la fecha de inicio de tu selección de cursos.                  |
| Agregar Clases a la Hoja de Trabajo                                                                                                    |
| 10053     10051       Enviar Cambios     Buscar Clase                                                                                                    |
| Red de Universidades Anábuac                                                                                                    |

### 8. Dar clic en "Enviar Cambios"

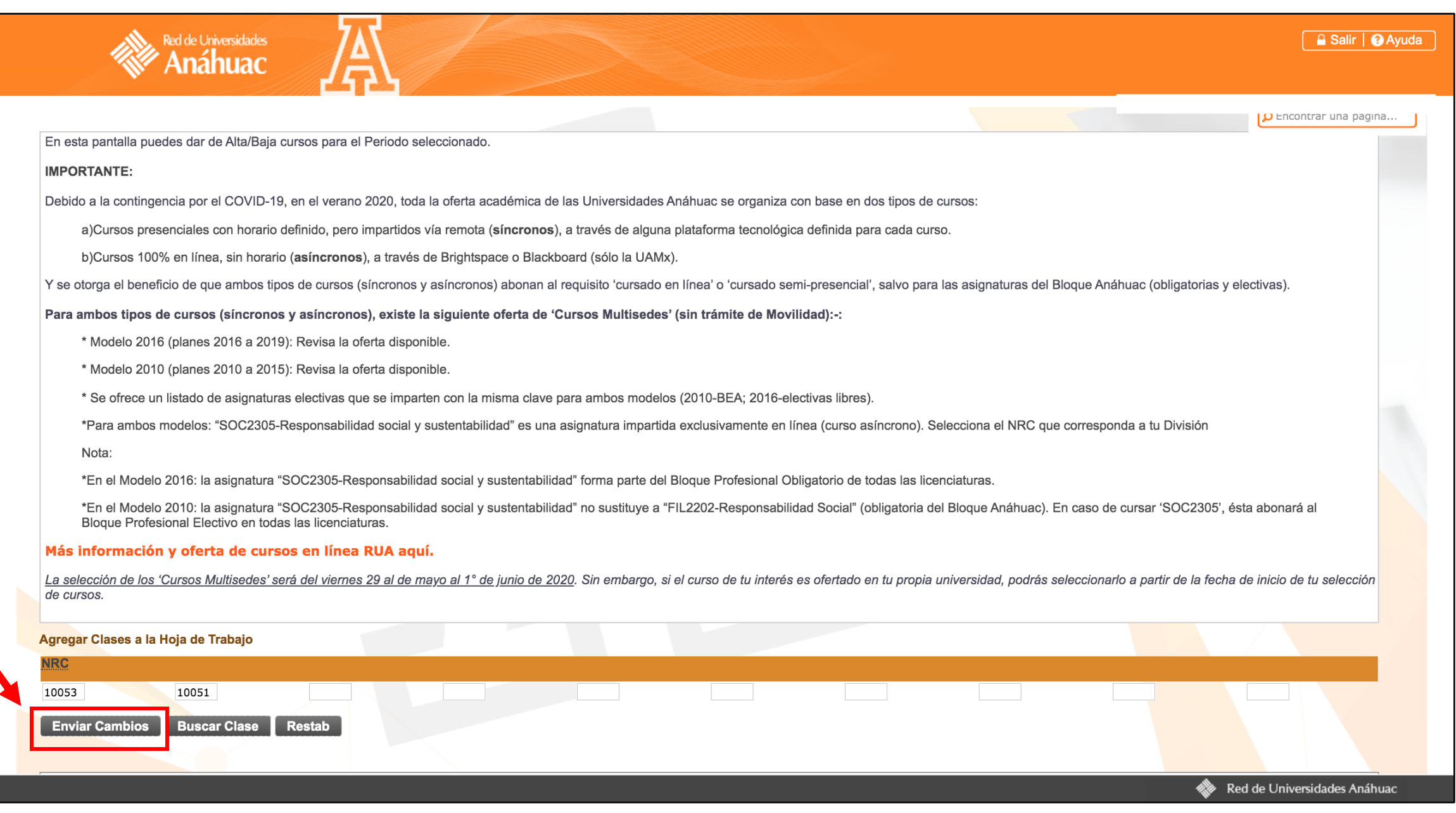

#### 9. Aparecerá la siguiente pantalla confirmando la inscripción de las materias

| Red de Universidades<br>Anáhuac                                                                                                    | 🔒 Salir   🚱 Ayuda 🔵                                                             |
|----------------------------------------------------------------------------------------------------|---------------------------------------------------------------------------------|
| S Inicio > Agregar o Eliminar Clases                                                                                                    | D Encontrar una página<br>Gui co, 2020 rotoc AM<br>Su Institución Actual es UAN |
|                                                                                                    |                                                                                 |
| En esta pantalla puedes dar de Alta/Baja cursos para el Periodo seleccionado.                                                                                                    |                                                                                 |
| IMPORTANTE:                                                                                                    |                                                                                 |
| Debido a la contingencia por el COVID-19, en el verano 2020, toda la oferta académica de las Universidades Anáhuac se organiza con base en dos tipos de cursos:                                                                                                    |                                                                                 |
| a)Cursos presenciales con horario definido, pero impartidos vía remota (síncronos), a través de alguna plataforma tecnológica definida para cada curso.                                                                                                    |                                                                                 |
| b)Cursos 100% en línea, sin horario (asíncronos), a través de Brightspace o Blackboard (sólo la UAMx).                                                                                                    |                                                                                 |
| Y se otorga el beneficio de que ambos tipos de cursos (síncronos y asíncronos) abonan al requisito 'cursado en línea' o 'cursado semi-presencial', salvo para las asignaturas del Bloque Anáhuac (obligatorias y electivas).                                                |                                                                                 |
| Para ambos tipos de cursos (síncronos y asíncronos), existe la siguiente oferta de 'Cursos Multisedes' (sin trámite de Movilidad):-:                                                                                                    |                                                                                 |
| * Modelo 2016 (planes 2016 a 2019): Revisa la oferta disponible.                                                                                                    |                                                                                 |
| * Modelo 2010 (planes 2010 a 2015): Revisa la oferta disponible.                                                                                                    |                                                                                 |
| * Se ofrece un listado de asignaturas electivas que se imparten con la misma clave para ambos modelos (2010-BEA; 2016-electivas libres).                                                                                                    |                                                                                 |
| *Para ambos modelos: "SOC2305-Responsabilidad social y sustentabilidad" es una asignatura impartida exclusivamente en línea (curso asíncrono). Selecciona el NRC que corresponda a tu División                                                                              |                                                                                 |
| Nota:                                                                                                    |                                                                                 |
| *En el Modelo 2016: la asignatura "SOC2305-Responsabilidad social y sustentabilidad" forma parte del Bloque Profesional Obligatorio de todas las licenciaturas.                                                                                                    |                                                                                 |
| *En el Modelo 2010: la asignatura "SOC2305-Responsabilidad social y sustentabilidad" no sustituye a "FIL2202-Responsabilidad Social" (obligatoria del Bloque Anáhuac). En caso de cursar 'SOC2305', ésta abonará al Bloque Profesional Electivo en todas las licenciaturas. |                                                                                 |
| Más información y oferta de cursos en línea RUA aquí.                                                                                                    |                                                                                 |
| La selección de los 'Cursos Multisedes' será del viernes 29 al de mayo al 1° de junio de 2020. Sin embargo, si el curso de tu interés es ofertado en tu propia universidad, podrás seleccionarlo a partir de la fecha de inicio de tu selección de cursos.                  |                                                                                 |
| Horario Actual                                                                                                    |                                                                                 |
| Status       Acción       NRC       Materia       Curso       Sec       Nivel       Crédito       Modo de Calificar       Título       Días       Horario       Fecha (MES DD)                                                                                              |                                                                                 |
| **Inscrito por Web** en Jul 06, 2020 Ninguno 🗘 10051 TCOM 5504 001 Especialidad 6.000 Calificación Numérica AMBIENTES DIGITALES DE APRENDIZAJE EN EL SIGLO XXI LUN 6:00 PM - 8:54 PM JUL 06-SEP 21                                                                          |                                                                                 |
| **Inscrito por Web** en Jul 06, 2020 Ninguno 🗘 10053 PED 5505 001 Especialidad 4.000 Calificación Numérica METODOLOGÍA Y ENFOQUES DE COACHING MIÉ 6:00 PM - 8:54 PM JUL 06-SEP 21                                                                                           |                                                                                 |
| Total Horas Crédito:       10.000         Horas Cobro:       102.300         Horas Mínimas:       0.000         Horas Máximas:       999999.999         Fecha:       Jul 06, 2020 10:55 AM                                                                                  |                                                                                 |
| Agregar Clases a la Hoja de Trabajo                                                                                                    |                                                                                 |

#### 10. Dar clic en "Salir"

#### Red de Universidades Anáhuac

#### C | Inicio > Agregar o Eliminar Clases

Su Institución Actual es UAN

A Salir

En esta pantalla puedes dar de Alta/Baja cursos para el Periodo seleccionado.

#### IMPORTANTE:

Debido a la contingencia por el COVID-19, en el verano 2020, toda la oferta académica de las Universidades Anáhuac se organiza con base en dos tipos de cursos:

a)Cursos presenciales con horario definido, pero impartidos vía remota (síncronos), a través de alguna plataforma tecnológica definida para cada curso.

b)Cursos 100% en línea, sin horario (asíncronos), a través de Brightspace o Blackboard (sólo la UAMx).

Y se otorga el beneficio de que ambos tipos de cursos (síncronos y asíncronos) abonan al requisito 'cursado en línea' o 'cursado semi-presencial', salvo para las asignaturas del Bloque Anáhuac (obligatorias y electivas).

#### Para ambos tipos de cursos (síncronos y asíncronos), existe la siguiente oferta de 'Cursos Multisedes' (sin trámite de Movilidad):-:

\* Modelo 2016 (planes 2016 a 2019): Revisa la oferta disponible.

\* Modelo 2010 (planes 2010 a 2015): Revisa la oferta disponible.

\* Se ofrece un listado de asignaturas electivas que se imparten con la misma clave para ambos modelos (2010-BEA; 2016-electivas libres).

\*Para ambos modelos: "SOC2305-Responsabilidad social y sustentabilidad" es una asignatura impartida exclusivamente en línea (curso asíncrono). Selecciona el NRC que corresponda a tu División

Nota:

\*En el Modelo 2016: la asignatura "SOC2305-Responsabilidad social y sustentabilidad" forma parte del Bloque Profesional Obligatorio de todas las licenciaturas.

\*En el Modelo 2010: la asignatura "SOC2305-Responsabilidad social y sustentabilidad" no sustituye a "FIL2202-Responsabilidad Social" (obligatoria del Bloque Anáhuac). En caso de cursar 'SOC2305', ésta abonará al Bloque Profesional Electivo en todas las licenciaturas.

#### Más información y oferta de cursos en línea RUA aquí.

La selección de los 'Cursos Multisedes' será del viernes 29 al de mayo al 1º de junio de 2020. Sin embargo, si el curso de tu interés es ofertado en tu propia universidad, podrás seleccionarlo a partir de la fecha de inicio de tu selección de cursos.

#### **Horario Actual**

| Status                               | Acción    | NRC   | Materia | Curso | Sec | Nivel        | Crédito | Modo de Calificar     | Título                                             | Días | Horario           | Fecha (MES DD)              |
|--------------------------------------|-----------|-------|---------|-------|-----|--------------|---------|-----------------------|----------------------------------------------------|------|-------------------|-----------------------------|
| **Inscrito por Web** en Jul 06, 2020 | Ninguno 🗘 | 10051 | тсом    | 5504  | 001 | Especialidad | 6.000   | Calificación Numérica | AMBIENTES DIGITALES DE APRENDIZAJE EN EL SIGLO XXI | LUN  | 6:00 PM - 8:54 PM | JUL 06-SEP 21               |
| **Inscrito por Web** en Jul 06, 2020 | Ninguno 🗘 | 10053 | PED     | 5505  | 001 | Especialidad | 4.000   | Calificación Numérica | METODOLOGÍA Y ENFOQUES DE COACHING                 | MIÉ  | 6:00 PM - 8:54 PM | JUL 06-S <mark>EP 21</mark> |

 Total Horas Crédito:
 10.000

 Horas Cobro:
 102.300

 Horas Mínimas:
 0.000

 Horas Máximas:
 999999.999

 Fecha:
 Jul 06, 2020 10:55 AM